省エネモードの設定を変更する

].操作部の [メニュー] キーを押します。

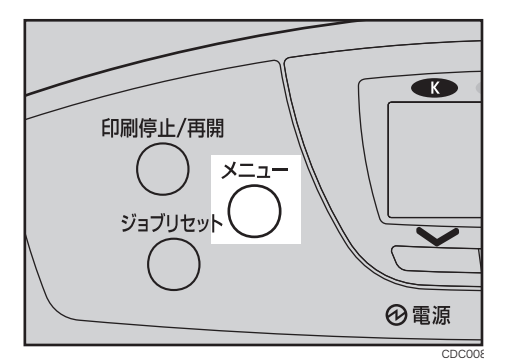

2.[▼] [▲] キーを押して、[システム設定] を選択し、[OK] キーを押します。

| ∎x⊑            | 3/5 <b>≑</b> OK) |
|----------------|------------------|
| システム設定<br>印刷設定 |                  |
|                | (サクライ情報)         |

3.[▼] [▲] キーを押して、[省エネモード] を選択し、[OK] キーを押します。

| 目システム設定 | 2/4 | \$0K) |
|---------|-----|-------|
| エラー表示設定 |     |       |
| 補助用紙サイズ |     |       |
| 省エネモード  |     |       |

**4**.[▼] [▲] キーを押して設定を変更する項目を選択し、[OK] キーを押します。

| ■省エネモード | 1/1 | \$ОК |
|---------|-----|------|
| 移行設定    |     |      |
| 移行時間    |     |      |
|         |     |      |

・移行設定

省エネモードに移行するかしないかを選択できます。

- ・移行する
- ・移行しない

工場出荷時の設定:移行する

・移行時間

省エネモードに移行する場合は、移行するまでの時間を設定します。ここで設定 した時間の間本機を使用しないと、省エネモードに切り替わります。省エネモー ド中は本機の起動が遅くなり、印刷が始まるまで多少時間がかかります。

- ・1分
- ・5分
- ・15分
- ・30分
- ·45分
- ・60分

工場出荷時の設定:15分

5.[▼] [▲] キーを押して変更する設定値を選択し、[OK] キーを押します。

| 〈省エネモート移行設定〉 | 1/1 | \$0K) |
|--------------|-----|-------|
| 移行する         |     |       |
| 移行しない        |     |       |
|              |     |       |

6.[メニュー] キーを押します。